# CONSTELLIO

# MANUEL DES FONCTIONS AVANCÉES

# Chapitre 1 – Les dossiers

Version 2025

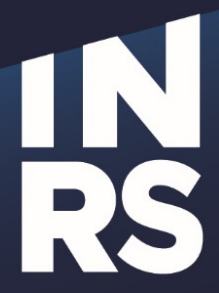

Institut national de la recherche scientifique

## **TABLE DES MATIÈRES**

| T/ | ABLE DES MATIÈRES                                                        | 1  |
|----|--------------------------------------------------------------------------|----|
| ١N | ITRODUCTION                                                              | 2  |
|    | COMMENT UTILISER CE GUIDE                                                | 2  |
| 1. | LES DOSSIERS                                                             | 2  |
|    | Créer des dossiers                                                       | 2  |
|    | MÉTADONNÉES                                                              | 3  |
|    | COPIER OU DÉPLACER UN DOSSIER DANS CONSTELLIO                            | 6  |
|    | DUPLIQUER UNE FICHE DE DOSSIER                                           | 10 |
|    | AJOUTER DES DOSSIERS EXISTANTS DANS WINDOWS À L'AIDE DE CONSTELLIO DRIVE | 11 |
|    | POUR AJOUTER DES DOSSIERS PROVENANT DE TEAMS                             | 13 |
|    | POUR CONSULTER DES DOSSIERS ARCHIVÉS                                     | 13 |
|    |                                                                          |    |

### INTRODUCTION

#### Comment utiliser ce guide

Le présent manuel est destiné aux personnes souhaitant utiliser les fonctions avancées de Constellio ainsi qu'au personnes ressources en gestion documentaire.

#### 1. LES DOSSIERS

Les pages suivantes présentent les fonctions avancées en lien avec les dossiers.

#### Créer des dossiers

Vous pouvez consulter le chapitre 5 (<u>https://www.sagd.inrs.ca/wp-content/uploads/2024/12/MAN-2024-</u> <u>Constellio-V11-Chap5.pdf</u>) pour toutes les informations sur la création de dossiers.

# Important

Il y a une collection Archives (Documentik) dans Constellio, qui contient les dossiers de notre ancien système d'archives. Certains d'entres vous peuvent avoir accès à cette collection. Voici quelques consignes à ce sujet :

- Vous ne devez plus créer de nouveaux dossiers dans la collection Archives (Documentik), mais vous pouvez :
  - Modifier les fiches des dossiers pour les mettre à jour
  - Faire la fermeture d'un dossier (ajouter la date de fermeture)
  - Déclasser le dossier (voir le chapitre 6 du présent manuel)
  - Ajouter un dossier non encore créé dans Documentik. Par exemple :
    - Vous avez un dossier papier volume 1 pour un projet et le 2<sup>e</sup> volume n'avait pas encore été créé dans Documentik.
    - Vous pouvez l'ajouter dans la collection Archives (Documentik) puisqu'il va avec le volume 1 du dossier.
  - Vous avez des dossiers annuels dont une partie seulement avait été ouverte dans Documentik. Par exemple : dossiers de fournisseurs, A à F pour 2016 étaient ouverts, mais pas G à Z pour 2016. Dans ce cas, vous pouvez finir d'ouvrir les dossiers G à Z dans la collection *Archives (Documentik).*
- Si vous avez un doute, contactez le SAGD : <u>archives@inrs.ca</u>

#### Métadonnées

Mode de saisie des champs Il y a plusieurs modes de saisie dans les champs de métadonnées de Constellio.

| Texte libre | Dans ce type de champs, vous êtes libre d'ajouter les mots de votre choix.                  |
|-------------|---------------------------------------------------------------------------------------------|
|             | Titre *                                                                                     |
|             | Projet XYZ                                                                                  |
|             |                                                                                             |
|             |                                                                                             |
| Date        | Cliquez sur l'icône de petit calendrier pour choisir la date :                              |
|             | Date d'ouverture *                                                                          |
|             |                                                                                             |
| Case à      | Cochez la case pour faire un choix :                                                        |
| cocher      | Renseignement nominatif                                                                     |
|             | Supports                                                                                    |
|             | Dossier numérique                                                                           |
|             | Papier                                                                                      |
|             |                                                                                             |
| Valeurs     | Dans ce type de champs, le système vous propose des choix dans une liste de mots contrôlés. |
|             | Rubrique du plan de classification *                                                        |
|             | Taper pour rechercher 1 2                                                                   |
|             | Quand on commence à taper un mot dans la barre, des choix apparaissent.                     |
|             | Cliquez sur le choix désiré pour le sélectionner.                                           |
|             | Rubrique du plan de classification *                                                        |
|             |                                                                                             |
|             |                                                                                             |
|             | 🚠 04-501 - Opérations bancaires                                                             |
|             |                                                                                             |
|             | Quand on clique sur la loupe 🦉 une liste de                                                 |
|             | choix apparaît dans lesquels on peut naviguer                                               |
|             | Ou encore, taper un mot dans la barre de recherche.                                         |
|             |                                                                                             |
|             | ► 🖧 01-200 - Administration                                                                 |

#### Types de dossiers et métadonnées

Il est possible d'ajouter plus d'informations sur vos dossiers si désiré. Ce sera à votre avantage, car vous pourrez retrouver vos dossiers très rapidement par la suite.

Dans la collection INRS

- Tous les nouveaux dossiers doivent être créés dans la collection INRS.
- Si vous avez besoin d'un type de dossier ou de métadonnées personnalisées, contactez le SAGD.

| Métadonnées pour un nouveau dossier                                                                                                    | Métadonnées pour un nouveau sous-dossier                                                                                                    |
|----------------------------------------------------------------------------------------------------|----------------------------------------------------------------------------------------------------|
| Type : Facultatif. Si votre dossier est d'un type spécialisé,<br>par exemple « dossier d'employé ». Sinon, laissez le champ<br>vide. Cliquez sur la loupe pour voir les choix possibles.<br>Exemple :<br>Type<br>Dossier d'employé<br>Titre : saisir le titre de votre dossier.<br>Titre *<br>Projet XYZ<br>Rubrique du plan de classification : choisir un code de<br>classification, soit en tapant des mots dans la barre de<br>recherche, soit en cliquant sur la loupe.<br>Rubrique du plan de classification : choisir un code de<br>classification, soit en tapant des mots dans la barre de<br>recherche, soit en cliquant sur la loupe.<br>Subdivisions uniformes : Facultatif. Si votre dossier est<br>composé uniquement d'une seule « sorte » de document,<br>vous pouvez le chercher dans la liste en cliquant sur la<br>loupe.<br>Par exemple : rapports, inventaire, etc. Communiquez<br>avec nous si vous ne trouvez pas de subdivisions qui<br>conviennent à vos besoins. | Type : Faites un choix si votre sous-dossier est d'un type spécialisé. Sinon, laissez le champ vide.         Titre : saisir le titre de votre sous-dossier. En dessous du titre, vous verrez le nom de son dossier parent :         Titre *         Dossier parent         Projet XYZ         ID DCK : numéro sur l'étiquette d'un dossier papier         Date d'ouverture : est automatiquement créée par le système. Mais vous pouvez la modifier au besoin.         Date d'ouverture*         @ 2018-05-08         Date de fermeture saisie         @ 10 - 05-08         Date de fermeture saisie         @ 11 - Archives         Supports : sert à indiquer si le dossier est en format papier, numérique ou hybride (les deux). Par défaut, « Papier » est sélectionné dans la collection Archives (Documentik). Mais vous pouvez faire un autre choix. Vous pouvez faire un autre choix. |
| système. Mais vous pouvez la modifier au besoin.<br><b>Date de fermeture</b> : dans le cas des dossiers annuels,<br>vous pouvez déjà saisir la date de la fin d'année calendrier<br>ou année financière.<br><u>Date d'ouverture*</u><br><u>2018-05-08</u><br><u>Date de fermeture saisie</u><br><u>m</u>                                                                                                    | <ul> <li>dossier que sur le dossier parent.</li> <li>Supports</li> <li>Dossier numérique</li> <li>Papier</li> <li>Format : dans le cas d'un dossier papier, sert à indiquer le format physique du dossier. Par défaut c'est chemise de classement qui est saisi. Mais vous pouvez faire un autre choix. Vous pouvez indiquer un format différent sur le sous-dossier que sur le dossier parent.</li> </ul>                                                                                                    |

| Unité administrative : information assontialla Si vous                                                                                                    |                                     |
|----------------------------------------------------------------------------------------------------|-------------------------------------|
| l'avez déjà sélectionnée dans votre profil personnel, elle                                                                                                    | Format de dossier physique          |
| s'affichera automatiquement. Sinon, cliquez sur la loupe                                                                                                    | Chemise de classement               |
| pour voir les choix possibles.                                                                                                    |                                     |
| Unité administrative *                                                                                                    |                                     |
| LINRS-S19 - Service des archives et de la gestion documentaire                                                                                                    |                                     |
| <b>Poste de classement</b> : dans le cas d'un dossier papier, sert à indiquer l'emplacement <i>physique</i> du dossier.                                                                                                    |                                     |
| Poste de classement                                                                                                    |                                     |
| Archives - Voûte                                                                                                    |                                     |
| <b>Supports</b> : sert à indiquer si le dossier est en format papier,<br>numérique ou hybride (les deux). Par défaut, « Papier » est<br>sélectionné dans la collection <i>Archives (Documentik)</i> . Mais<br>vous pouvez faire un autre choix.<br><b>Supports</b>                                                                                                    |                                     |
| Dossier numérique                                                                                                    |                                     |
| ✓ Papier                                                                                                    |                                     |
| Format i dano to ous d'un doction papier, corta malquoi to format physique du dossier. Par défaut c'est chemise de classement qui est saisi. Mais vous pouvez faire un autre choix.         Format de dossier physique         Chemise de classement         Volume : dans le cas d'un dossier papier, quand votre dossier a plusieurs volumes, vous devez créer plusieurs fiches et indiquer le numéro du volume dans ce champ. Par défaut, la valeur est volume 1.         Volume         1 |                                     |
| Métadonnées qui s'appliquent sur le                                                                                                    | s dossiers et sur les sous-dossiers |
| <b>Renseignements nominatifs :</b> si votre dossier ou sous-<br>dossier contient des informations nominatives ou<br>confidentielles, cochez cette case.                                                                                                    | Renseignements nominatifs           |
| <b>Description et mots-clés :</b> Facultatif.<br>Ces champs servent à ajouter des informations<br>supplémentaires au dossier. À expliquer le contexte par<br>exemple.                                                                                                    | Description                         |
| C'est une zone très utile où vous pouvez ajouter toutes les informations qui vous semblent pertinentes autant sur les dossiers que sur les sous-dossiers.                                                                                                    | Mots-clés Ajouter                   |
| Vous pouvez ajouter autant de mots-clés que vous désirez.<br>Tapez un mot, puis cliquez sur Ajouter.                                                                                                    |                                     |

| <b>Métadonnées archivistiques</b><br>Ces métadonnées servent à indiquer la date d'événements<br>sur les dossiers. Quand on utilise la fonction de<br>déclassement automatique, les dates s'inscrivent<br>automatiquement. | Date de transfert réelle   |
|----------------------------------------------------------------------------------------------------|----------------------------|
| Transfert : veut dire date de déclassement, soit la date où vous envoyer le dossier aux archives.                                                                                                    | Date réelle de destruction |
| <b>Contenant (boîte) :</b> Quand on tape manuellement une date de transfert (déclassement), le champ numéro de contenant apparaît et il est possible de saisir ou de chercher un numéro de contenant (boîte).             |                            |
| Contenant Taper pour rechercher                                                                                                    |                            |

#### Copier ou déplacer un dossier dans Constellio

Il est possible de créer, au besoin, une copie d'un dossier ou encore, de déplacer un dossier. Il est également possible de faire ces actions sur plusieurs dossiers simultanément.

#### Déplacer un dossier dans le plan de classification (changer la cote d'un dossier)

Pour changer l'emplacement d'un dossier dans le plan de classification.

Par exemple, si l'on souhaitait déplacer le dossier « Dossier de tests », qui est dans le 01-505, vers le 01-502.

- 🔹 🚠 01-500 Gestion documentaire
  - ▶ 📥 01-501 Outils de gestion documentaire : calendrier de conservation
  - A 01-502 Gestion du cycle de vie des documents
  - ▼ 🚠 01-505 Optimisation des processus documentaires
    - O6-Références
    - Dossier de tests
- Cliquez sur le dossier pour ouvrir sa fiche
- Cliquez sur : S Modifier la fiche
- Dans la fiche, cliquez sur le X rouge au bout de la rubrique du plan de classification :

| Titre *                                             |     |
|-----------------------------------------------------|-----|
| Dossier de tests                                    |     |
| Rubrique du plan de classification *                |     |
| 🛔 01-505 - Optimisation des processus documentaires | P 🗙 |

Ensuite, commencez à taper 01-502 et sélectionnez le choix qui apparaît :

| Titre *                                          |        |   |
|--------------------------------------------------|--------|---|
| Dossier de tests                                 |        |   |
| Rubrique du plan de classification *             |        |   |
| 01-502                                           | $\sim$ | × |
| 🛔 01-502 - Gestion du cycle de vie des documents |        |   |

Cliquez sur

Votre dossier est déplacé et porte désormais le code 01-502.

#### Déplacer un sous-dossier dans un autre dossier

Si par exemple, on souhaite déplacer le sous-dossier 1 du dossier A vers le dossier B.

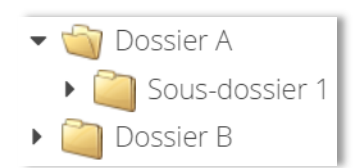

- Cliquez sur Sous-dossier 1 pour ouvrir sa fiche, puis cliquez sur « Modifier la fiche dossier ».
- Dans la fiche, cliquez sur le X rouge au bout du nom du dossier parent :

| Sous-dossier 1 |  |
|----------------|--|
| Dossier parent |  |
| Dossier A      |  |

 Ensuite, vous avez deux méthodes possibles. Soit taper le nom du dossier dans lequel vous souhaitez déplacer votre sous-dossier. Quand le dossier apparaît, sélectionnez-le.

| Titre *        |  |
|----------------|--|
| Sous-dossier 1 |  |
| Dossier parent |  |
| dossier b      |  |
| Dossier B      |  |

• Ou 2<sup>e</sup> méthode : cliquez sur la loupe et naviguez jusqu'au dossier pour le sélectionner :

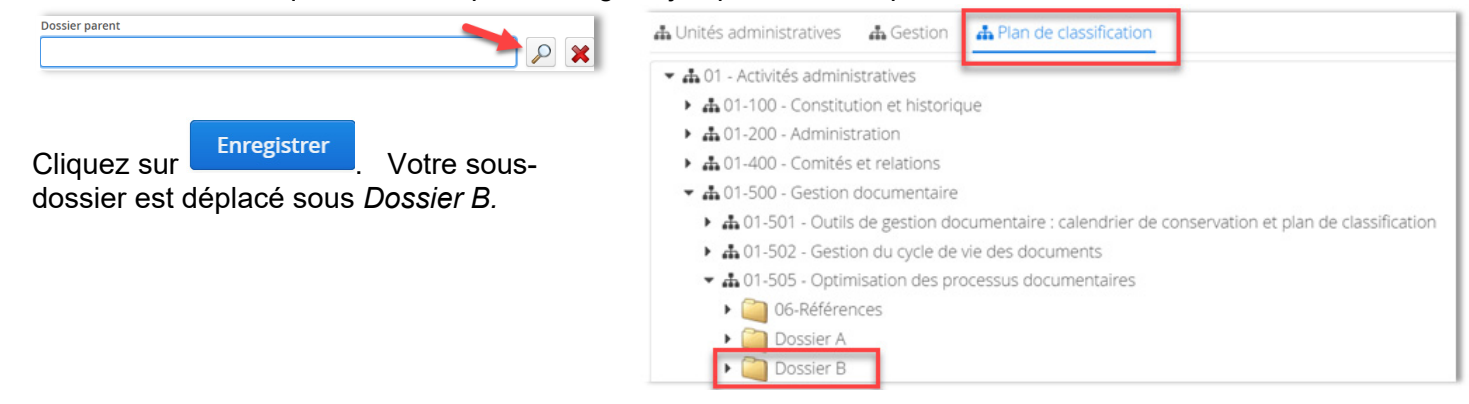

#### Remonter un sous-dossier en dossier

Si par exemple, on souhaite déplacer le sousdossier 1 pour en faire un dossier directement sous le code de classification 01-505 :

- A 01-505 Optimisation des processus documentaires
   Dossier A
   Sous-dossier 1
   Dossier B
- Cliquez sur « Sous-dossier 1 » pour ouvrir sa fiche, puis cliquez sur « Modifier la fiche dossier ».
- Dans la fiche, cliquez sur le X rouge au bout du nom du dossier parent :

| Titre *        |  |
|----------------|--|
| Sous-dossier 1 |  |
| Dossier parent |  |
| Dossier A      |  |

Dès que le dossier parent est supprimé dans la fiche du sous-dossier, le champ « Rubrique du plan de classification » apparaît. Il ne reste qu'à taper 01-505 et à sélectionner le code.

| Dossier parent                                      |       |
|-----------------------------------------------------|-------|
| Taper pour rechercher                               |       |
| Rubrique du plan de classification *                |       |
| 01-505                                              | ] 🔎 🗶 |
| 🛔 01-505 - Optimisation des processus documentaires |       |
| Taper pour rechercher                               |       |

Puis à saisir votre unité administrative :

| Unité administrative * |  |   |
|------------------------|--|---|
| Taper pour rechercher  |  | × |

Cliquez sur « Enregistrer ». Votre dossier est déplacé sous 01-505 :

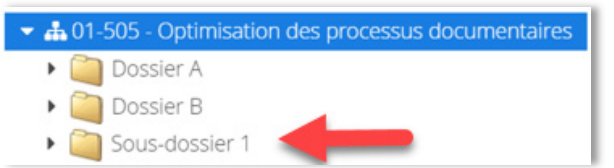

#### Pour copier ou déplacer plusieurs dossiers

#### Copier/Déplacer à partir de la fiche d'un dossier

À partir de la fiche d'un dossier, il est possible de copier ou déplacer plusieurs sous-dossiers à la fois.

- Sélectionnez les sousdossiers sur lesquels vous souhaitez faire une action.
- Pour les sélectionner, cochez la case devant le titre du dossier :

| CONSTELLIO             | Cliquer sur le 🗝 pour une recherche avancée 🔹 🔍 🖾 🖓                                                                                                    | ⊕                    |   |
|------------------------|----------------------------------------------------------------------------------------------------|----------------------|---|
| Accueil                | INRS $\rangle$ Plan de classification $\rangle$ $\frac{1}{4}$ 01 - Activités administratives $\rangle$ $\frac{1}{4}$ 01-500 - Gestion documentaire $\rangle$ $\frac{1}{4}$ 01-505 - Optimisation des processus docume | entaires 🔪           | ^ |
| Espace personnel       | R Projet Constellio                                                                                                    | document :           | Ш |
| Tāches                 | Contanu (12) III Métadonnées Táches A Partanes Martin                                                                                                    |                      |   |
| 🛨 Favoris              |                                                                                                    |                      | Ш |
| Déclassement           | Faire une recherche dans ce dossier 🔺                                                                                                    |                      | 1 |
| 📥 Audit                | ☑ 1 sélectionné     Actions sur la sélection                                                                                                    | : ↓ <sup>A</sup> ≡ Ⅲ |   |
| 🔆 Pilotage             | ☑ = 00-Démarrage du projet                                                                                                    |                      | Ш |
| 前 Corbeille            | Dossier parent: Projet Constellio                                                                                                    | <b>▼</b> Face        |   |
|                        | = Constant - Constant                                                                                                    | I ttes               |   |
|                        | Dossier parent: Projet Constellio<br>Date disuperture: 2017-09-26                                                                                                    |                      |   |
| Constellio (11.1.8.11) | E CONTRACTOR CONTRACTOR CONTRACTOR                                                                                                    | :                    |   |

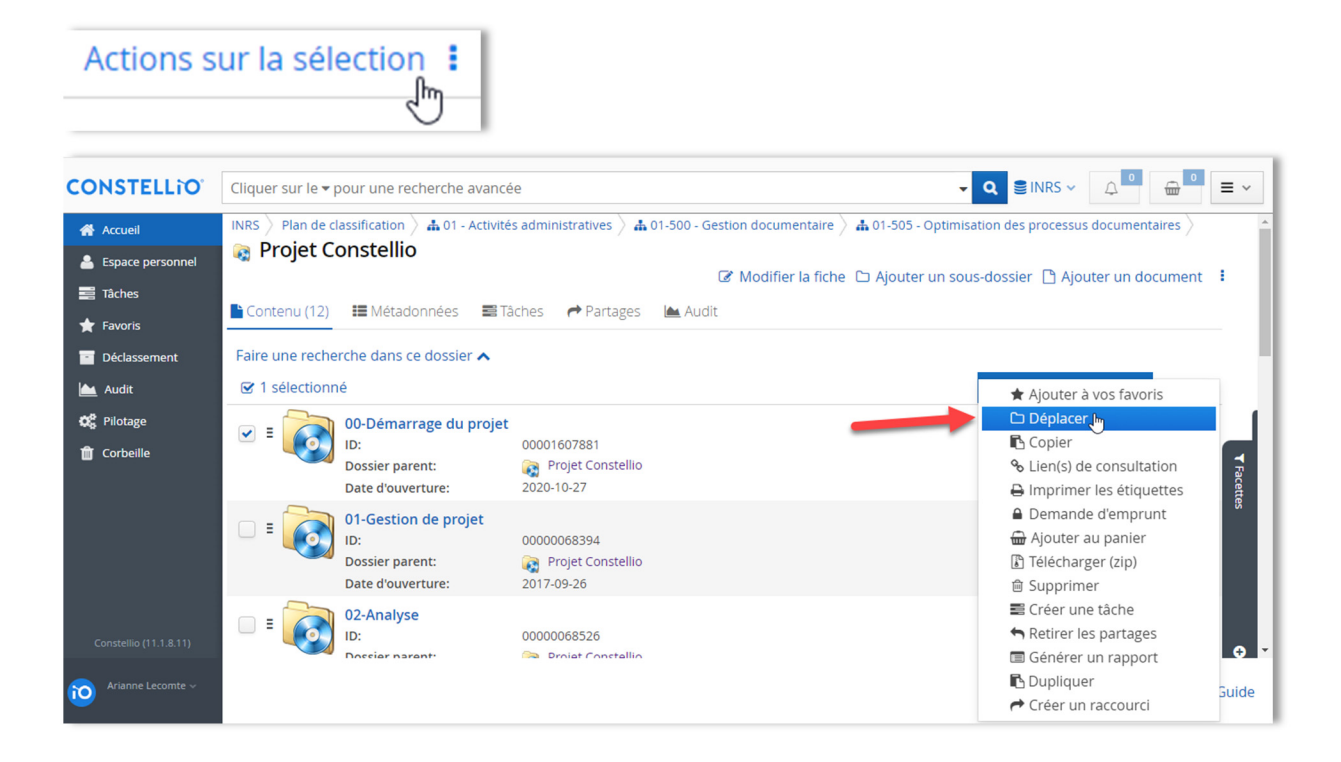

#### Dupliquer une fiche de dossier

Pour copier seulement la fiche d'un dossier, mais pas son contenu (sous-dossiers et documents).

**Attention** : l'option « *Dupliquer* » ne fait que créer une copie de la fiche de métadonnées comme le bouton dupliquer dans Documentik.

- Placez-vous dans le dossier dont vous souhaitez copier la fiche
- Dans les actions du dossier, cliquez sur « Dupliquer ce dossier ».

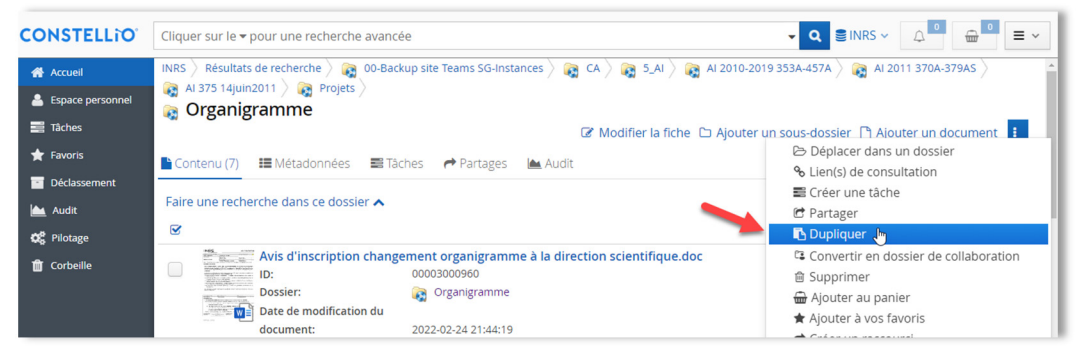

Dans la fenêtre suivante, cliquez sur « Dupliquer la fiche du dossier » :

| Dupliquer seulement le dossier | r ou son arborescence au complet? (Ne duplie | que pas les $	imes$ |
|--------------------------------|----------------------------------------------|---------------------|
| Dupliquer la fiche             | Dupliquer la fiche et son arborescence       | Annuler             |

 Dans le formulaire qui s'ouvre, donnez un titre à votre nouveau dossier. Ensuite, choisissez dans quel emplacement vous souhaitez copier le dossier (en choisissant un dossier ou encore, un code de classification) et cliquez sur « Enregistrer ».

#### Copier un modèle de dossier

Pour copier un dossier et sa structure entière. Par exemple : copier le modèle Gestion de projet pour créer instantanément un nouveau dossier de projet.

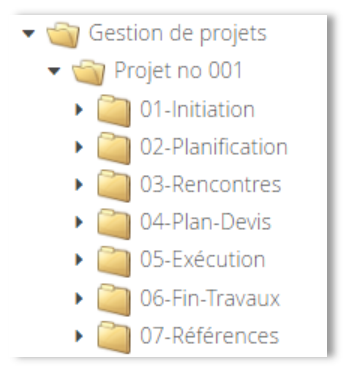

Même méthode et choisir « Dupliquer la fiche du dossier et son arborescence » :

Dupliquer seulement le dossier ou son arborescence au complet? (Ne duplique pas les... ×

 Dupliquer la fiche
 Dupliquer la fiche et son arborescence
 Annuler

#### Ajouter des dossiers existants dans Windows à l'aide de Constellio Drive

L'outil Constellio Drive installé sur votre poste vous permet d'importer des dossiers Windows ou un ou plusieurs documents, qui se trouvent déjà dans votre ordinateur, vers Constellio.

# 👗 Att

### **Attention**

Constellio drive va déplacer le dossier de votre ordinateur vers Constellio. Le dossier sera supprimé de votre ordinateur et importé dans Constellio. Si ce n'est pas ce que vous souhaitez faire, copiez en premier le dossier à importer sur votre bureau et ensuite, importez-le.

- Faites un clic droit avec la souris sur Constellio Drive. Dans le menu qui s'ouvre, choisir « Importation », Une fenêtre s'ouvre (cela peut prendre quelques secondes).
- Dans la partie gauche de la fenêtre :
  - o Indiquez dans quelle collection classer (INRS par défaut)

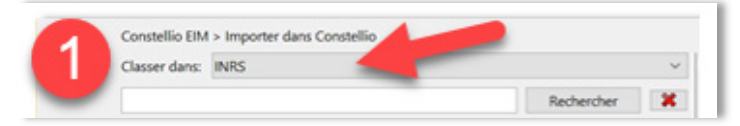

• Ensuite, naviguez pour sélectionner dans quel code de classification ou dans quel dossier vous voulez classer le dossier à importer. (Attention, on ne voit que les dossiers actifs dans la navigation.)

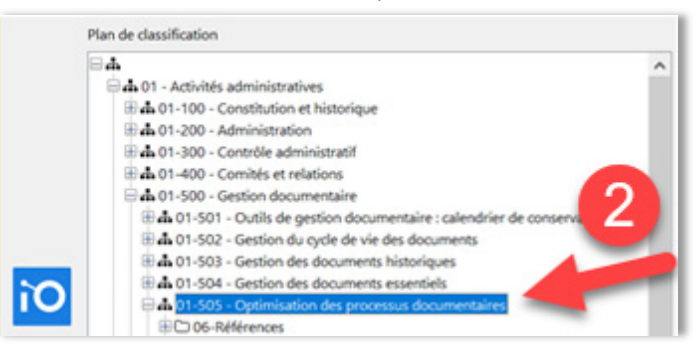

 Vous pouvez également taper le titre de votre dossier ou son « ID »<sup>1</sup> dans la barre de recherche, puis cliquez sur « Rechercher ».

| Constellio EIM > Importer dans Constellio |      |  |            |   |  |  |  |  |
|-------------------------------------------|------|--|------------|---|--|--|--|--|
| Classer dans:                             | INRS |  |            | ~ |  |  |  |  |
| Comité XYZ                                |      |  | Rechercher | * |  |  |  |  |

<sup>1</sup> L'ID, c'est l'identifiant unique des dossiers et des documents dans Constellio. Vous pouvez le voir dans la fiche de métadonnées des dossiers et documents, mais aussi dans la barre d'adresse de votre navigateur quand vous êtes dans la fiche de métadonnées.

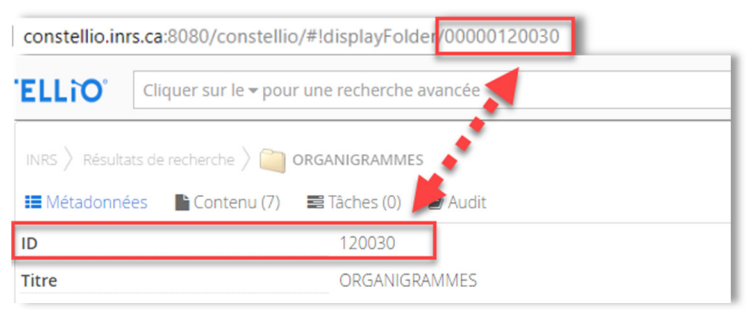

#### Dans la partie droite de la fenêtre :

- Ouvrez l'explorateur Windows, avec la souris, cliquez sur le dossier que vous souhaitez ajouter dans Constellio. Vous pouvez en sélectionner plusieurs en même temps, mais il n'est pas recommandé d'importer trop de dossiers/documents en même temps.
- Cliquez sur le dossier et gardez le clic enfoncé, puis glissez le document dans la 2<sup>e</sup> partie de la fenêtre d'importation de Constellio.
- Vous pouvez relâcher le clic de la souris et le dossier va se déposer dans la fenêtre.

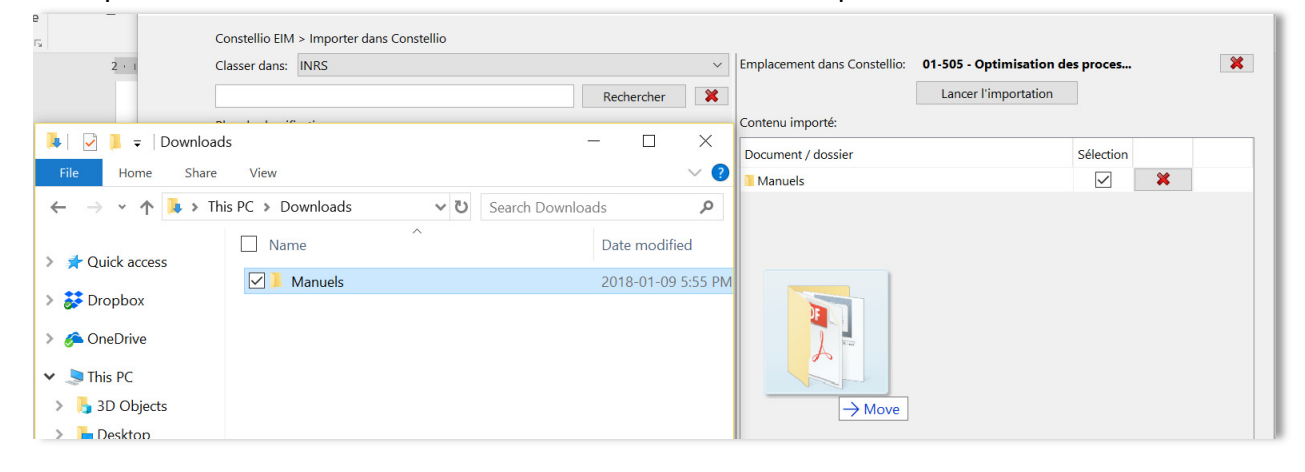

 Vous pouvez voir la confirmation de l'emplacement (nom du code ou nom du dossier) ainsi que le dossier à importer.

| Classer dans: INRS V                                                  |                       |     | Emplacement dans Constellio: 01-505 - Optim | 01-505 - Optimisation de | es proces |   |
|-----------------------------------------------------------------------|-----------------------|-----|---------------------------------------------|--------------------------|-----------|---|
|                                                                       | Rechercher            | ×   |                                             | Lancer l'importation     |           |   |
| Plan de classification                                                |                       |     | Contenu importé:                            |                          |           |   |
| <b>□▲</b>                                                             |                       | ^   | Document / dossier                          |                          | Sélection |   |
| A 01 - Activités administratives                                      |                       |     | Manuels                                     |                          |           | * |
| Administration                                                        |                       |     |                                             |                          |           |   |
| 🖶 🕁 01-300 - Contrôle administratif                                   |                       |     |                                             |                          |           | • |
| d. 01-400 - Comités et relations     d. 01-500 - Gestion documentaire |                       |     |                                             |                          |           |   |
| 🗄 🛦 01-501 - Outils de gestion documentaire : calendri                | er de conservation et | pla |                                             |                          |           |   |
| 🗄 🗗 01-502 - Gestion du cycle de vie des documents                    |                       |     |                                             |                          |           |   |
| A 01-503 - Gestion des documents historiques                          |                       |     |                                             |                          |           |   |
| 11 46 01-504 - Gesbon des documents essentiels                        |                       |     |                                             |                          |           |   |

 Si vous aviez déposé deux dossiers et que finalement vous voulez en retirer un, cliquez sur le X rouge devant leurs noms.

| Plan de classification              |   | Contenu importé:   |              |  |  |
|-------------------------------------|---|--------------------|--------------|--|--|
| B4                                  | ^ | Document / dossier | Sélection    |  |  |
|                                     |   | Manuels            | <b>⊠</b> × ) |  |  |
| A 01-200 - Administration           |   |                    |              |  |  |
| 🗄 🏟 01-300 - Contrôle administratif |   |                    |              |  |  |
| I and 01-400 - Comités et relations |   |                    |              |  |  |

o Si tout est exact, cliquez sur « Lancer l'importation ».

| Constellio EIM > Importer dans Constellio                                             |              |                              |                                  |   |
|---------------------------------------------------------------------------------------|--------------|------------------------------|----------------------------------|---|
| Classer dans: INRS                                                                    | ~            | Emplacement dans Constellio: | 01-505 - Optimisation des proces | × |
|                                                                                       | Rechercher 🗱 |                              | Lancer l'importation             |   |
| Plan de classification                                                                |              | Contenu importé:             |                                  | _ |
| 84                                                                                    | ^            | Document / dossier           | Sélection                        |   |
| Activités administratives     Activités administratives     Activités administratives |              | Manuels                      |                                  | * |

o Un message de succès va apparaître pour confirmer que le dossier a bien été importé.

#### Pour ajouter des dossiers provenant de Teams

- Petite quantité :
  - Vous pouvez le faire vous-mêmes simplement par glisser déposer dans le dossier dans Constellio Web.
  - Vous pouvez aussi utiliser la fonction « Importer dans Constellio » : voir le chapitre 3 dans les manuels de fonctions avancées.
- Grosse quantité : contactez le SAGD pour obtenir du support.

#### Pour consulter des dossiers archivés

- Vous remarquerez que seuls les dossiers actifs apparaissent dans la navigation :
- • 01-401 Instances et comités

   • 01-401 Instances et comités

   • 01-401 Instances et comités

   • 01-401 Instances et comités

   • 01-401 Instances et comités

   • 01-401 Instances et comités

   • 01-401 Instances et comités

   • 01-401 Instances et comités

   • 01-401 Instances et comités

   • 01-401 Instances et comités

   • 01-401 Instances et comités

   • 01-401 Instances et comités

   • 01-401 Instances et comités

   • 01-401 Instances et comités

   • 01-401 Instances et comités
- Pour consulter les dossiers semi-actifs et inactifs (archivés), il faut utiliser la recherche :

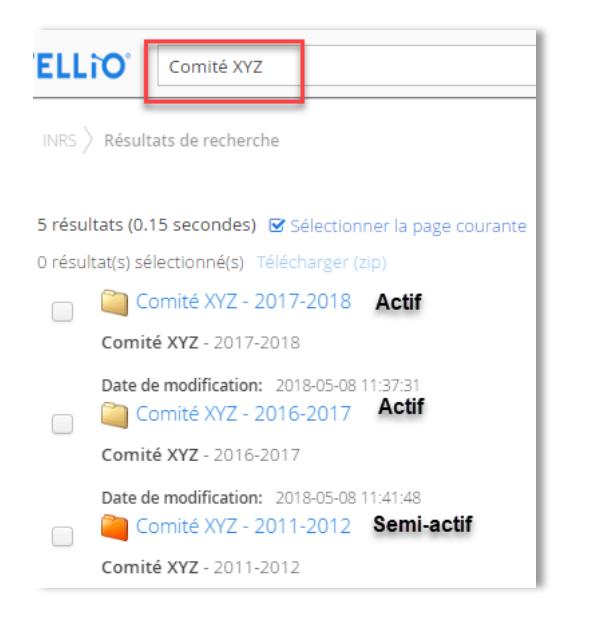

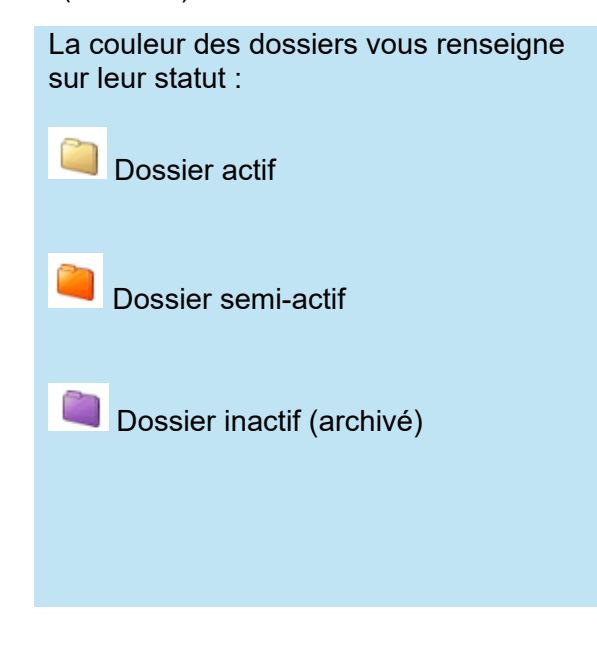